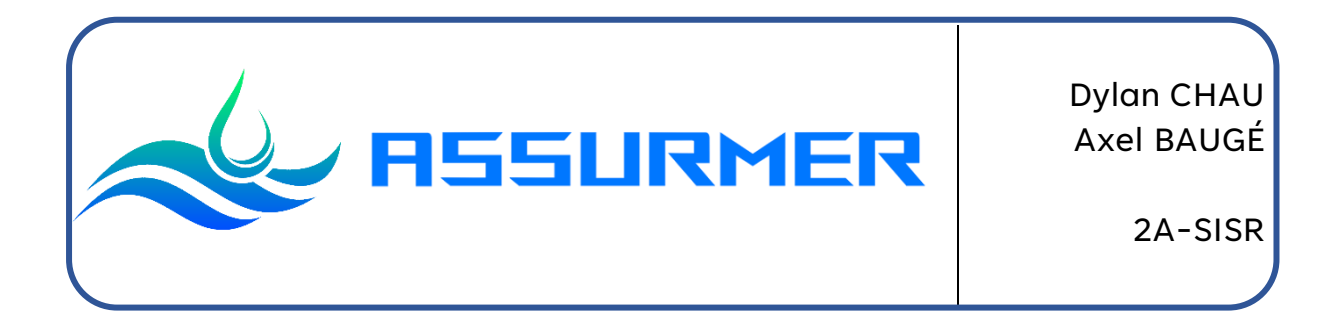

# Présentation RADIUS et procédure d'installation et configuration

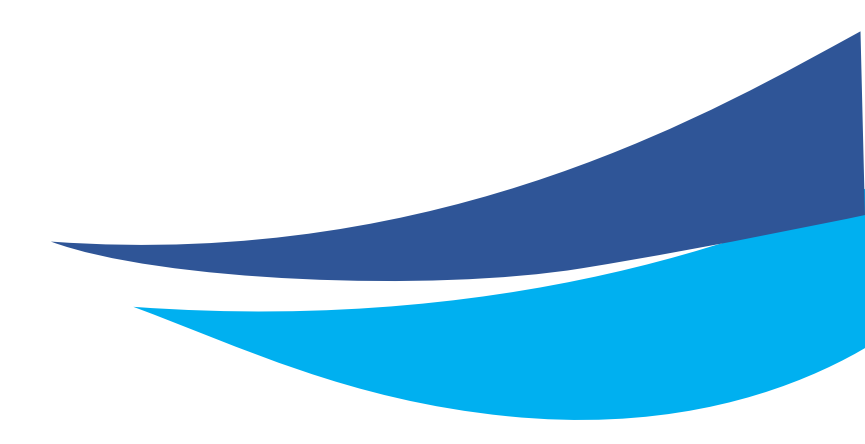

Date de création : 26/09/2023 Version : 1.0 Pour validation : DSI A destination : DSI Mode de diffusion : Intranet Nombre de pages : 33 Auteur : CHAU Dylan

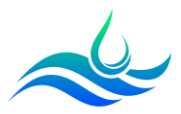

## Métadonnées

|                           | Diffu    | ision                |       |
|---------------------------|----------|----------------------|-------|
| Périmètre de<br>diffusion | Contrôlé | <mark>Interne</mark> | Libre |

|                                |         | Historique des évolutions                      |
|--------------------------------|---------|------------------------------------------------|
| Auteur                         | Version | Objet de la version et liste des modifications |
| Dylan Chau<br>et Axel<br>Baugé | 1.0     | Initialisation du document                     |

|                             | Valid        | ation      |            |
|-----------------------------|--------------|------------|------------|
| Rédo                        | icteur       | Validateur |            |
| Nom                         | Date         | Nom        | Date       |
| Dylan Chau et<br>Axel Baugé | 22/11/2023   | DSI        | 20/12/2023 |
| Date d'application          | : 13/01/2024 |            |            |

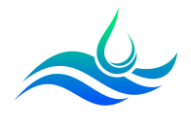

## Table des matières

| Table | e des matières                              | 3 |
|-------|---------------------------------------------|---|
| Prére | quis                                        | 3 |
| Prése | ntation                                     | 4 |
| 1)    | Qu'est-ce que RADIUS ?                      | 4 |
| 2)    | Fonctionnement                              | 4 |
| 3)    | Recommandation de l'ANSSI                   | 5 |
| 4)    | Protocole d'authentification                | 6 |
| Procé | dure                                        | 7 |
| 1)    | Installation de l'autorité de certification | 7 |
| 2)    | Installation du serveur NPS1                | 1 |
| 3)    | Configuration du serveur NPS1               | 2 |

## Prérequis

- Avoir réalisé la procédure « Procédure d'installation et de configuration du Cisco WAP371 ».

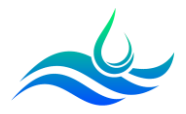

## Présentation

### 1) Qu'est-ce que RADIUS ?

Développé 1991 pour devenir la norme de l'IETF, le protocole RADIUS (Remote Authentication Dial-In User Service) est un protocole réseau qui autorise et authentifie les utilisateurs qui accèdent à un réseau distant.

Le protocole fournit une gestion centralisée de l'authentification, de l'autorisation et de la comptabilité (protocole AAA) pour les utilisateurs se connectant à un réseau, empêchant les utilisateurs non autorisés d'accéder au réseau.

Il fonctionne sur un modèle client-serveur, où le serveur RADIUS gère les informations d'authentification, les autorisations et la comptabilisation, tandis que les clients RADIUS ou serveurs d'accès réseau (NAS) fournissent l'accès au réseau et envoient une demande au serveur RADIUS. Son fonctionnement se rapproche du protocole LDAP (Lightweight Directory Access Protocol). Le protocole fonctionne sur les ports 1812 et 1813.

#### 2) Fonctionnement

Le processus commence lorsque l'utilisateur tente de se connecter au réseau via un client RADIUS/NAS. (La borne Wi-Fi ici)

Ensuite, le client RADIUS/NAS envoie une requête d'accès au serveur RADIUS, incluant les identifiants de l'utilisateur qu'il vient de récupérer.

Le serveur vérifie les identifiants à partir de sa base de données.

> En fonction de la vérification, le serveur envoie un message d'acceptation, de rejet, ou de contestation au client RADIUS/NAS.

Le client RADIUS/NAS applique les attributs d'autorisation fournis par le serveur à la session de l'utilisateur. Des informations de comptabilité sont envoyées au serveur RADIUS pendant la session de l'utilisateur.

Bien que RADIUS soit largement utilisé, il présente des préoccupations de sécurité.

Il est possible d'atténuer ces préoccupations en implémentant des mesures de sécurité supplémentaires et en envisageant des protocoles AAA alternatifs (TACACS+) pour les environnements nécessitant une sécurité plus avancée. TACACS+ est l'abréviation de Terminal Access Controller Access-Control System Plus. L'avantage de ce protocole est que toutes les informations d'authentification, d'autorisation et de comptabilité sont chiffrées.

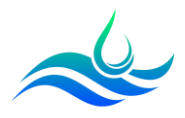

#### 3) Recommandation de l'ANSSI

L'ANSSI indique qu'il est important de s'assurer que toute information sensible ou secrète échangée durant l'authentification (mot de passe, clé de session...) ne puisse pas être récupérée par un attaquant, au moyen d'une écoute passive ou d'une attaque active (attaque de l'homme du milieu par exemple).

Les méthodes d'authentification EAP-TLS, EAP-TTLS et EAP-PEAP dans ses dernières versions peuvent respecter les recommandations. En revanche, les méthodes d'authentification non encapsulées telles que EAP-MSCHAPv2 et EAP-MD5 ne respectent pas cette recommandation

#### Recommandations :

- Utilisation d'une couche cryptographique standard ;
- · Authentification mutuelle entre le supplicant et le serveur;
- Masquage de l'identité du supplicant durant la phase d'authentification, si le contexte le justifie.
- · Utiliser une version de TLS récente et une suite cryptographique robuste.

Plusieurs modifications sont nécessaires pour garantir la disponibilité, l'intégrité et la confidentialité du SI. (Affectation de VLAN, ACL, cloisonnement des flux, supervision, blocage des adresses MAC inconnues) En cas de perte ou de vol, modifier le mot de passe de l'utilisateur compromis est une solution pour se protéger.

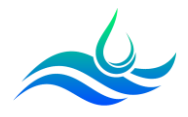

#### 4) Protocole d'authentification

Avec le protocole RADIUS est associé avec le protocole Extended Authentication Protocol qui sert pour le transport des données nécessaire à l'authentification. Le déploiement de l'IEEE 802.1X fournit une couche de sécurité pour l'utilisation des réseaux câblés et sans fil.

Ce protocole est extensible, car on peut définir de nouvelles méthodes d'authentifications, il est indépendant de la méthode utilisée :

- EAP-MD5 : Authentification avec un mot de passe
- EAP-TLS : Authentification avec un certificat électronique
- EAP-TTLS : Authentification avec n'importe quelle méthode d'authentification, au sein d'un tunnel TLS
- EAP-PEAP : Authentification avec n'importe quelle méthode d'authentification EAP, au sein d'un tunnel TLS
- EAP-TLS (Transport Layer Security) : Comme d'autres protocoles (SMTP-TLS, IMAP-TLS, HTTPS, etc.), EAP s'appuie sur TLS pour proposer une authentification sécurisée. Cette méthode s'appuie sur les certificats électroniques. Ainsi, chaque partie (serveur et client) doit posséder un certificat pour prouver son identité.
- MS-CHAP (Microsoft Challenge Handshake Authentication Protocol): Authentification Microsoft avec Hash du mot de passe. MS-CHAP v2 ajoute une authentification mutuelle client/serveur permettant de vérifier leur identité respective.

Nous avons donc décidé pour ASSURMER de mettre en place une connexion au Wi-Fi avec une authentification PEAP utilisant les identifiants AD avec un certificat émis par l'autorité de certification d'ASSURMER qui permettra de vérifier l'identité du serveur NPS.

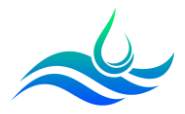

## Procédure

#### 1) Installation de l'autorité de certification

ADCS va permettre de générer un certificat qui permettra aux clients de vérifier l'identité du serveur NPS. En cas de mise en place de l'EAP-TLS, il permettra de déployer un certificat sur les clients sans fil également.

- Sur le DC01, cliquer sur « Gérer » puis « Ajouter des rôles et fonctionnalités ».

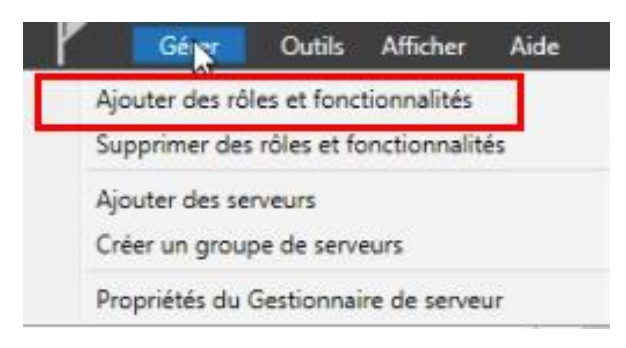

- Sélectionner « Services de certificats Active Directory ».

| lôles                                                                                                    | Description                                                                                                    |
|----------------------------------------------------------------------------------------------------|----------------------------------------------------------------------------------------------------|
| Contrôleur de réseau     Hyper-V     Serveur de télécopie     Serveur DHCP (Installé)     Serveur DHCP (Installé)     Serveur DHS (Installé)     Services AD DS (Installé)     Services AD DS (Installé)     Services AD DS (Installé)     Services AD DS (Installé)     Services AD RMS (Active Directory Lightweight Dire     Services AD RMS (Active Directory Rights Managel     Services Bureau à distance     Services d'activation en volume     Services de tederation Active Directory     Services de tederation Active Directory     Services de tederation Active Directory     Services de stratégie et d'accès réseau     Services de Services     Windows Deployment Services | Les services de certificats Active<br>Directory (AD CS) servent à créer d<br>autorités de certification et les<br>services de rôle associés pour<br>émettre et gérer les certificats<br>utilisés dans diverses applications. |
| C                                                                                                    |                                                                                                    |

- Dans les « Services de rôles », cocher uniquement « Autorité de certification ».

Sélectionner les services de rôle à installer pour Services de certificats Active Directory

| ervices de rôle                                                                                                    | Description                                                                                                    |
|----------------------------------------------------------------------------------------------------|----------------------------------------------------------------------------------------------------|
| Autorité de certification     Inscription de l'autorité de certification via le Web     Répondeur en ligne     Service d'inscription de périphérique réseau     Service Web Inscription de certificats     Service Web Stratégie d'inscription de certificats | Une autorité de certification sert i<br>émettre et gérer des certificats.<br>Plusieurs autorités de certificatior<br>peuvent être liées pour former ur<br>infrastructure à clé publique. |

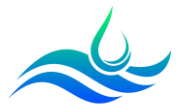

- Lancer l'installation.

| Installation dámarráe sur ASERDCO1 accumente                         |  |
|----------------------------------------------------------------------|--|
|                                                                      |  |
| Outils d'administration de serveur distant                           |  |
| Outils de services de certificats Active Directory                   |  |
| Outils de gestion de l'autorité de certification                     |  |
| Services de certificats Active Directory                             |  |
| Autorité de certification                                            |  |
| ervices de certificats Active Directory<br>Autorité de certification |  |

- Lancer la configuration post-déploiement en cliquant sur le drapeau.

| 2 | - 🕲 I 🍢                                                                             |
|---|-------------------------------------------------------------------------------------|
| 4 | Configuration post-déploie                                                          |
|   | Configuration requise pour : Services de certificats<br>Active Directory à ASFRDC01 |
|   | Configurer les services de certificats Active Director                              |
|   |                                                                                     |

- Dans « Informations d'identification », laisser par défaut.

| formations d'i              | dentification ASFRDC01.assurmer                                                                                                    |
|-----------------------------|----------------------------------------------------------------------------------------------------|
| Informations d'identificati | Spécifier les informations d'identification pour configurer les                                                                                                    |
| Services de rôle            | services de rôle                                                                                                    |
| Confirmation                |                                                                                                    |
| Progression                 | Pour installer les services de rôle suivants, vous devez être membre du groupe Administrateurs<br>local :                                                                                  |
|                             | <ul> <li>Utiliser l'autorité de certification autonome</li> <li>Inscription de l'autorité de certification via le Web</li> <li>Répondeur en ligne</li> </ul>                               |
|                             | Pour installer les services de rôle suivants, vous devez être membre du groupe Administrateurs<br>d'entreprise :                                                                           |
|                             | Autorité de certification d'entreprise     Service Web Stratégie d'inscription de certificats     Service Web Inscription de certificats     Service d'inscription de périphériques réseau |
|                             | Informations d'identification : ASSURMER\Administrateur Modifier                                                                                                    |
|                             | En savoir plus sur les rôles de serveur AD CS                                                                                                    |
|                             | < Précédent Suivant > Configurer Annulei                                                                                                    |

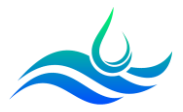

- Pour le « service de rôle », laisser par défaut.

Sélectionner les services de rôle à configurer

- Autorité de certification
- Inscription de l'autorité de certification via le Web
- Répondeur en ligne
- Service d'inscription de périphériques réseau
- Service Web Inscription de certificats
- Service Web Stratégie d'inscription de certificats
- Sélectionner « Autorité de certification de l'entreprise » dans le type d'installation de l'AC.

Spécifier le type d'installation de l'AC

Les autorités de certification d'entreprise peuvent utiliser les services de domaine Active Directory (AD DS) pour simplifier la gestion des certificats. Les autorités de certification autonomes n'utilisent pas AD DS pour émettre ou gérer des certificats.

 Autorité de certification d'entreprise
 Les autorités de certification d'entreprise doivent être membres d'un domaine et sont généralement en ligne pour émettre des certificats ou des stratégies de certificat.

#### Autorité de certification autonome

Les autorités de certification autonomes peuvent être membres d'un groupe de travail ou d'un domaine. Les autorités de certification autonomes ne nécessitent pas AD DS et peuvent être utilisées sans connexion réseau (hors connexion).

- Sélectionner « Autorité de certification racine » dans le type de l'AC.

#### Choisir « Créer un clé privée ».

Créer une clé privée

Utilisez cette option si vous n'avez pas de clé privée ou pour en créer une.

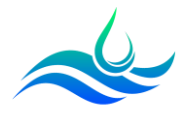

- Pour le chiffrement, laisser les paramètres par défaut.

| RSA#Microsoft Software Key Storage Provider         | *                  | 2048           | , |
|-----------------------------------------------------|--------------------|----------------|---|
| électionnez l'algorithme de hachage pour signer les | s certificats émis | par cette AC : |   |
| SHA256                                              | ^                  |                |   |
| SHA384                                              |                    |                |   |
| SHA512                                              |                    |                |   |
| SHA1                                                | -                  |                |   |

- Pour le nom de l'AC, laisser les paramètres par défaut.

| Spécifier le nom de l'AC                                                                                                    |                                                                                                    |
|----------------------------------------------------------------------------------------------------|----------------------------------------------------------------------------------------------------|
| Tapez un nom commun pour identifier cette au<br>certificats émis par l'autorité de certification. Le<br>automatiquement, mais elles sont modifiables. | torité de certification. Ce nom est ajouté à tous les<br>es valeurs des suffixes du nom unique sont générée |
| assurmer-ASFRDC01-CA                                                                                                    |                                                                                                    |
| Suffixe du nom unique :                                                                                                    |                                                                                                    |
| DC=assurmer,DC=fr                                                                                                    |                                                                                                    |
| Aperçu du nom unique :                                                                                                    |                                                                                                    |
| CN-accurmer_ASERDC01_CA_DC-accurmer_DC                                                                                                    | -fr                                                                                                    |

- Pour la période de validité, laisser les paramètres par défaut.

Spécifier la période de validité

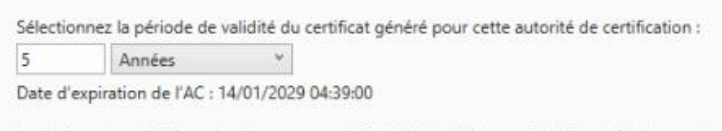

La période de validité configurée pour ce certificat d'autorité de certification doit dépasser la période de validité pour les certificats qu'elle émettra.

- Pour l'emplacement de la base de données, laisser les paramètres par défaut.

Spécifier les emplacements des bases de données

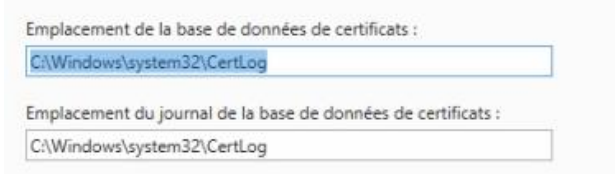

- Finaliser la configuration. L'ADCS est prêt.

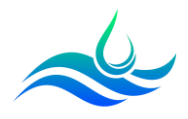

#### 2) Installation du serveur NPS

Le serveur NPS (RADIUS Windows) servira de contrôleur LAN sans fil et permettra de mettre en place le protocole PEAP avec MS-CHAPv2 et EAP-TLS pour l'authentification.

- Sur le DC01, cliquer sur « Gérer » puis « Ajouter des rôles et fonctionnalités ».

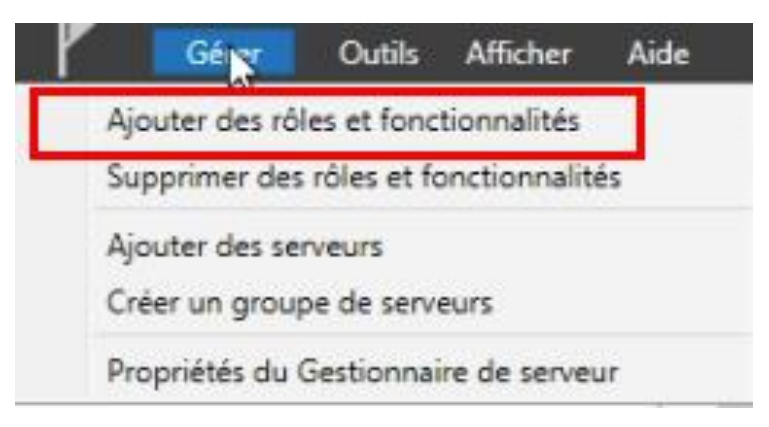

- Sélectionner « Services de stratégie et d'accès réseau ».

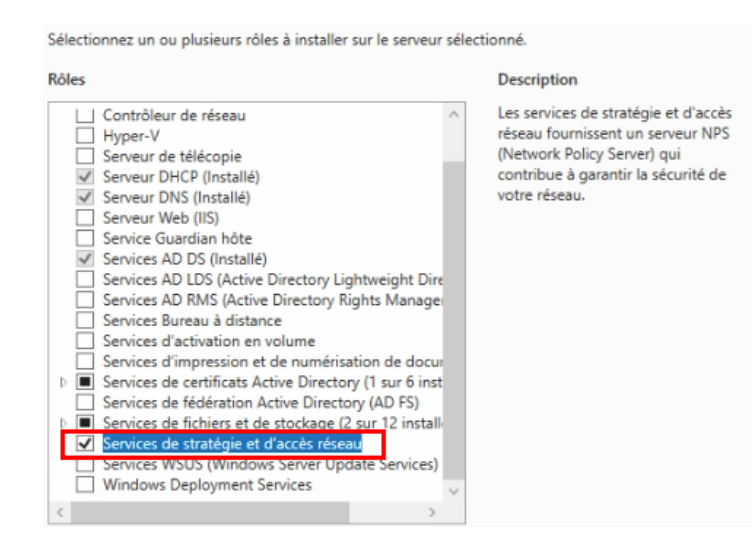

- Terminer l'installation du service.

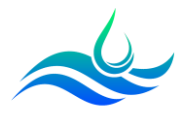

#### 3) Configuration du serveur NPS

Nous allons maintenant configurer la console NPS pour ajouter le client RADIUS et la stratégie de connexion sans fil.

- Cliquer sur « Services de stratégie et d'accès réseau ».

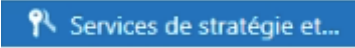

- Sur le serveur, faire clic droit puis cliquer sur « Serveur NPS (Network Policy Server) ».

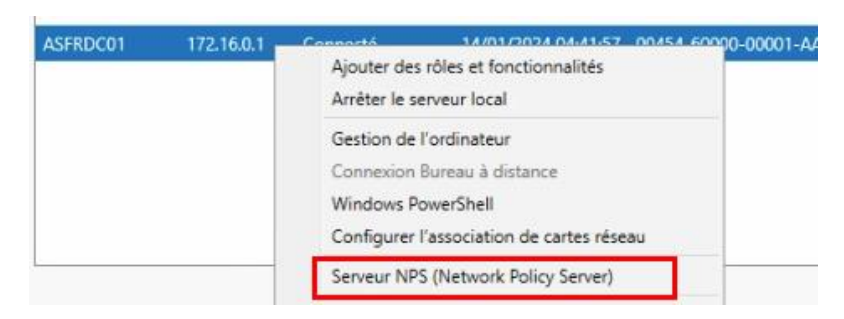

- Faire clic droit sur « NPS (Local) puis cliquer sur « Inscrire un serveur dans Active Directory » afin de récupérer les informations de l'Active Directory.

| Client 3 | Importer la configuration                 |   |
|----------|-------------------------------------------|---|
| C        | Exporter la configuration                 |   |
| Straté   | Démarrer le service NPS                   |   |
| 🛄 St     | Arrêter le service NPS                    |   |
| St Cont  | Inscrire un serveur dans Active Directory | ] |
| Gestia   | Propriétés                                |   |
|          | Aida                                      |   |

- Sur « Client RADIUS », faire clic droit puis « Nouveau ».

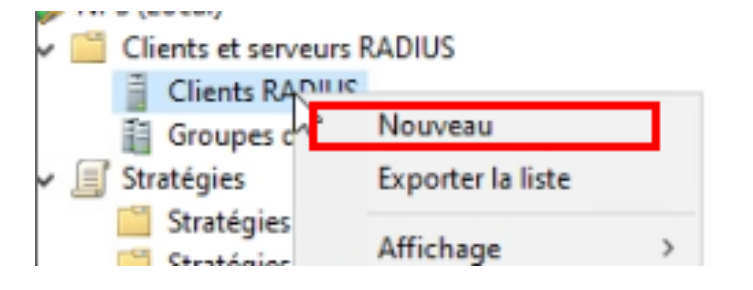

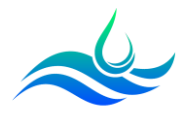

- Ajouter les informations de la borne Wifi et la clé précédemment définie dans « Secret partagé ».

| aramètres Avancé                                                                                                    |                                                                                                    |
|----------------------------------------------------------------------------------------------------|----------------------------------------------------------------------------------------------------|
| Activer ce client RADIUS                                                                                                    |                                                                                                    |
| Sélectionner un modèle existant                                                                                                    |                                                                                                    |
|                                                                                                    |                                                                                                    |
|                                                                                                    | ~                                                                                                    |
| Nom et adresse                                                                                                    |                                                                                                    |
| Nom convivial :                                                                                                    |                                                                                                    |
| wap311a10                                                                                                    |                                                                                                    |
| Adresse (IP ou DNS)                                                                                                    |                                                                                                    |
| 172.16.0.10                                                                                                    | Vérfier                                                                                                    |
| -                                                                                                    |                                                                                                    |
| Secret partagé                                                                                                    |                                                                                                    |
| Selectionnez un modele de secrets partag                                                                                                    | es existant :                                                                                                    |
| Aucun                                                                                                    | ~                                                                                                    |
|                                                                                                    |                                                                                                    |
| Pour taper manuellement un secret partag<br>automatiquement un secret partagé, clique<br>client RADIUS avec le même secret parta<br>respectent la casse.                                                                                     | ié, ciiquez sur Manuel. Pour générer<br>ez sur Générer. Vous devez configurer le<br>gé entré ici. Les secrets partagés |
| Pour taper manuellement un secret partag<br>automatiquement un secret partagé, cliqui<br>client RADIUS avec le même secret parta<br>respectent la casse.<br>(a) Manuel<br>Secret partagé :                                                   | é, ciiquez sur Manuel. Pour générer<br>ez sur Générer. Vous devez configurer le<br>gé entré ici. Les secrets partagés  |
| Pour taper manuellement un secret partag<br>automatiquement un secret partagé, cliqui<br>client RADUIS avec le même secret parta<br>respectent la casse.<br>(a) Manuel<br>Secret partagé :<br><br>Confirmez le secret partagé :              | é, cliquez sur Manuel. Pour générer<br>ez sur Générer. Vous devez configurer le<br>gé entré ici. Les secrets partagés  |
| Pour taper manuellement un secret partag<br>automatiquement un secret partagé, cliqui<br>client RADUIS avec le même secret parta<br>respectent la casse.<br>(a) Manuel<br>(b) Manuel<br>Secret partagé :<br>Confirmez le secret partagé :    | é, cliquez sur Manuel. Pour générer<br>ez sur Générer. Vous devez configurer le<br>gé entré ici. Les secrets partagés  |
| Pour taper manuellement un secret partag<br>automatiquement un secret partagé, cliqui<br>client RADUS avec le même secret parta<br>respectent la casse.<br>(a) Manuel O Générer<br>Secret partagé :<br><br>Confirmez le secret partagé :<br> | ié, ciiquez sur Manuel. Pour générer<br>ez sur Générer. Vous devez configurer le<br>gé entré ici. Les secrets partagés |

 Sur « NPS (Local) », dans l'onglet « Configuration standard », choisir le scénario « Serveur RADIUS pour les connexions... » puis cliquer sur « Configurer 802.1X ».

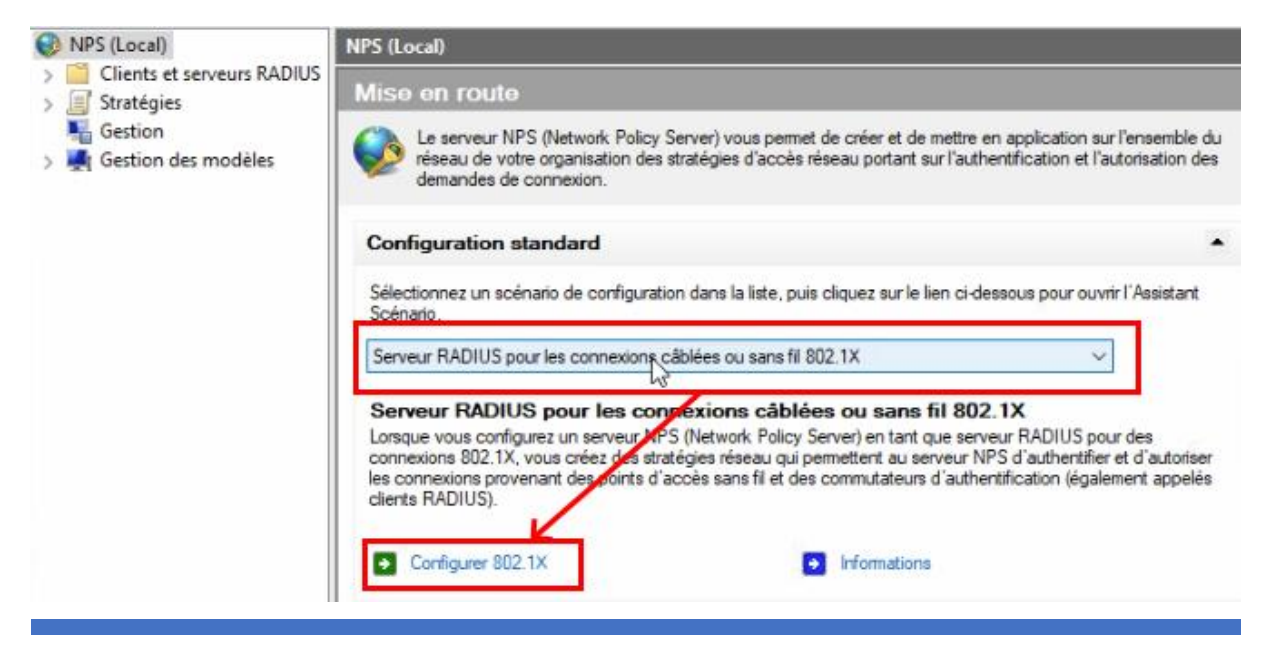

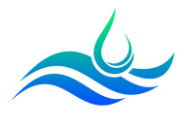

- Pour le « Type de connexions », cocher « Connexions sans fil sécurisées ». Donner un nom.

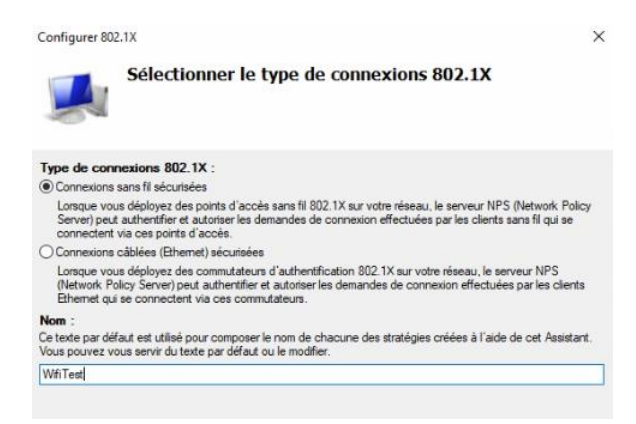

- Ajouter le client RADIUS.

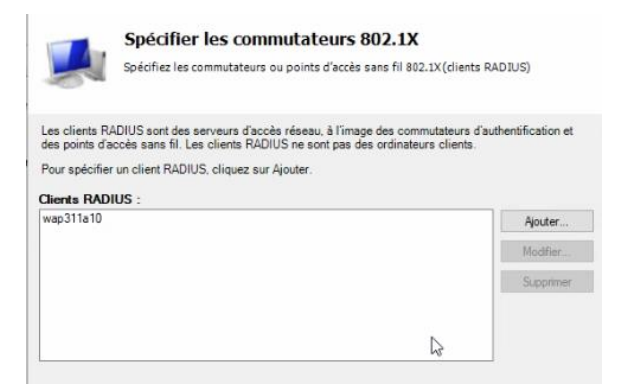

- Pour le protocole EAP, laisser « Carte à puce ou autre certificat ». Cliquer sur configurer.

| Sélectionnez le type de protocole EAP pour cette stratégie.     |   |            |
|-----------------------------------------------------------------|---|------------|
| Type (basé sur la méthode d'accès et la configuration réseau) : |   |            |
| Microsoft: Carte à puce ou autre certificat                     | ~ | Configurer |

- Choisir l'ADCS pour le certificat.

| Ce serveur s'identifie au<br>réalisée. Sélectionnez k<br>d'identité. | près des appelants avant que la connexic<br>e certificat que vous voulez qu'il utilise con | n ne soit<br>nme preuve |
|----------------------------------------------------------------------|--------------------------------------------------------------------------------------------|-------------------------|
| Certificat délivré à :                                               | assumer-ASFRDC01-CA                                                                        | ~                       |
| Nom convivial :                                                      | assumer-ASFRDC01-CA                                                                        |                         |
| Émetteur :                                                           | assumer-ASFRDC01-CA                                                                        |                         |
| Date d'expiration                                                    | 14/01/2029 04:4 44                                                                         |                         |

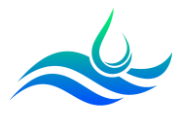

- Pour les groupes d'utilisateurs, ajouter les utilisateurs du domaine.

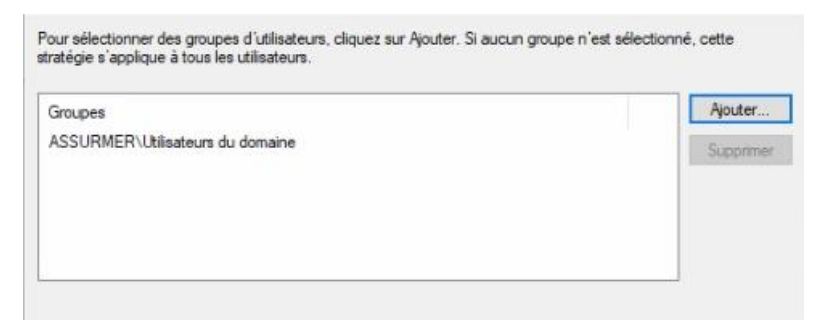

- Cliquer sur « Terminer ».
- La stratégie apparaît alors dans « Stratégies de demande de connexion » et « Stratégies réseau ».

| If Stratégies     Stratégies de demande de connexion     Stratégies réseau | Les stratégies de demande de connexion vous perme<br>demandes de connexion sont traitées localement ou<br>vers des serveurs RADIUS distants. |
|----------------------------------------------------------------------------|----------------------------------------------------------------------------------------------------|
| No. 10 Section                                                             | Nom de la stratégie                                                                                                    |
| > 🜉 Gestion des modèles                                                    | Wifi Test                                                                                                    |

- Cliquer sur « Stratégies réseau ». Puis ouvrir les propriétés de « WifiTest ».

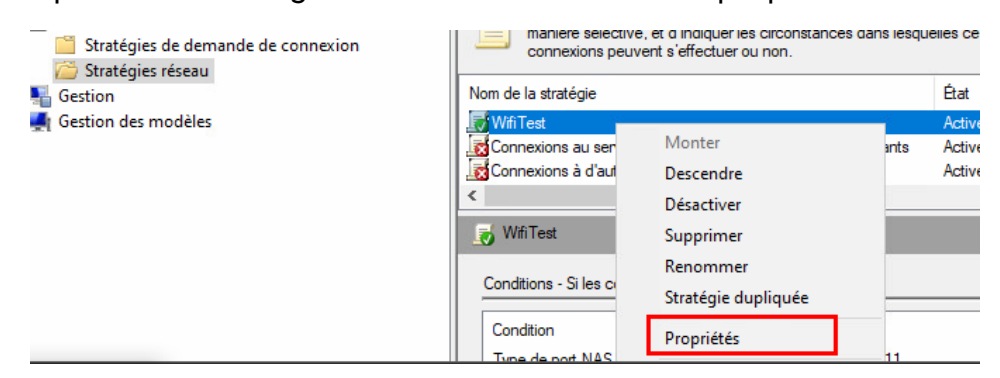

- Dans « Vue d'ensemble », laisser les paramètres par défaut.
- Dans « Conditions », on peut voir que seuls les utilisateurs du domaine et les appareils sans fil sont concernées.

| ue d'e                | nsemble                                           | Conditions                     | Contraintes                                            | Paramètres              |             |           |       |       |        |           |
|-----------------------|---------------------------------------------------|--------------------------------|--------------------------------------------------------|-------------------------|-------------|-----------|-------|-------|--------|-----------|
| Config                | urez les c                                        | onditions de                   | cette stratégie                                        | réseau.                 |             |           |       |       |        |           |
| Si la de              | emande d                                          | e connexion                    | répond aux co                                          | onditions le s          | enveur M    | IPS utili |       | to et | atógia |           |
| deman<br>stratég      | de de cor<br>ies supplé                           | nnexion ne ré<br>émentaires se | épond pas aux<br>eraient configu                       | conditions, le<br>rées. | e serveu    | r NPS i   | gnore | cette | strate | égie et i |
| deman<br>stratég<br>( | de de cor<br>ies supplé<br>Condition              | nnexion ne ré<br>émentaires se | épond pas aux<br>eraient configu<br>Valeur             | conditions, le<br>rées. | servel      | ir NPS i  | gnore | cette | strate | égie et   |
| deman<br>stratég<br>( | de de cor<br>ies supplé<br>Condition<br>Type de p | ort NAS                        | pond pas aux<br>raient configu<br>Valeur<br>Sans fil - | Autre OU Sa             | ns fil - IE | IF NPS i  | gnore | cette | strate | égie et   |

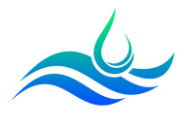

- Dans « Contraintes », sur « Type de port NAS », cocher « Sans fil – Autre » et « Sans fil – IEEE 802.11 »

| ID de la station appelée<br>Restrictions relatives aux<br>jours et aux heures | Types de tunnels pour connexions 802.1X standard                                                                                                 | _ |
|-------------------------------------------------------------------------------|----------------------------------------------------------------------------------------------------|---|
| Type de port NAS                                                              | Sans fil - IEEE 802.11           Token Ring           Autres           RNIS asynchrone V.120           RNIS synchrone           Sans fil - Autre | ^ |
|                                                                               | SDSL - DSL symetrique                                                                                                    | ~ |

- Il est possible de mettre des restrictions relatives aux jours et aux heures, des délais d'inactivité et d'expiration.

| 5 | Délai d'inactivité                                |
|---|---------------------------------------------------|
| 5 | Délai d'expiration de<br>session                  |
|   | ID de la station appelée                          |
| ť | Restrictions relatives aux<br>jours et aux heures |

- Dans « Méthodes d'authentification », activer le MS-CHAP v2 et le MS-CHAP. Ces options permettent la connexion avec le compte AD.

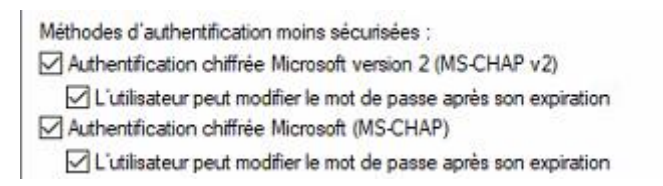

- Supprimer « Microsoft : Carte à puce ou autre certificat » et mettre « Microsoft PEAP » à la place. Puis « Modifier ».

| Microsoft: PEAP (Protected EAP) | Monter    |
|---------------------------------|-----------|
|                                 | Descendre |
| <                               | >         |
| Ajouter Modifier Supprimer      |           |

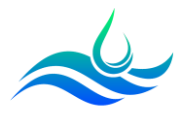

- Choisir le certificat de l'ADCS.

| Propriétés des cartes à p                                                 | uce ou des autres certificats                                                                           | Х      |
|---------------------------------------------------------------------------|----------------------------------------------------------------------------------------------------|--------|
| Ce serveur s'identifie aupr<br>réalisée. Sélectionnez le c<br>d'identité. | ès des appelants avant que la connexion ne soit<br>ertificat que vous voulez qu'il utilise comme preuvo | e      |
| Certificat délivré à :                                                    | assumer-ASFRDC01-CA                                                                                     | $\sim$ |
| Nom convivial :                                                           | assumer-ASFRDC01-CA                                                                                     |        |
| Émetteur :                                                                | assumer-ASFRDC01-CA                                                                                     |        |
| Date d'expiration :                                                       | 14/01/2029 04:40:44                                                                                     |        |
|                                                                           | OK Annuler                                                                                              |        |